# Procedure to Monitor CPAM Gateways Going Down or Unknown Status

### Contents

Introduction Prerequisites Requirements Components Used Configure SMTP on CPAM Server Configure Automation Rule from CPAM Client Configure Automation Rule from CPAM Client

# Introduction

This document describes how to monitor Cisco Physical Access Manager (CPAM) gateway using Automation Rule. If any of the gateway changes their status to Down or Unknown, it is notified via email.

# Prerequisites

#### Requirements

Cisco recommends that you have knowledge of these topics:

- CPAM 1.4.x or CPAM 1.5.x
- SMTP Server & Port
- Email Address

#### **Components Used**

This document is not restricted to specific software and hardware versions.

The information in this document was created from the devices in a specific lab environment. All of the devices used in this document started with a cleared (default) configuration. If your network is live, make sure that you understand the potential impact of any command.

# **Configure SMTP on CPAM Server**

Step 1. Login to CPAM Administration page, as shown in the image:

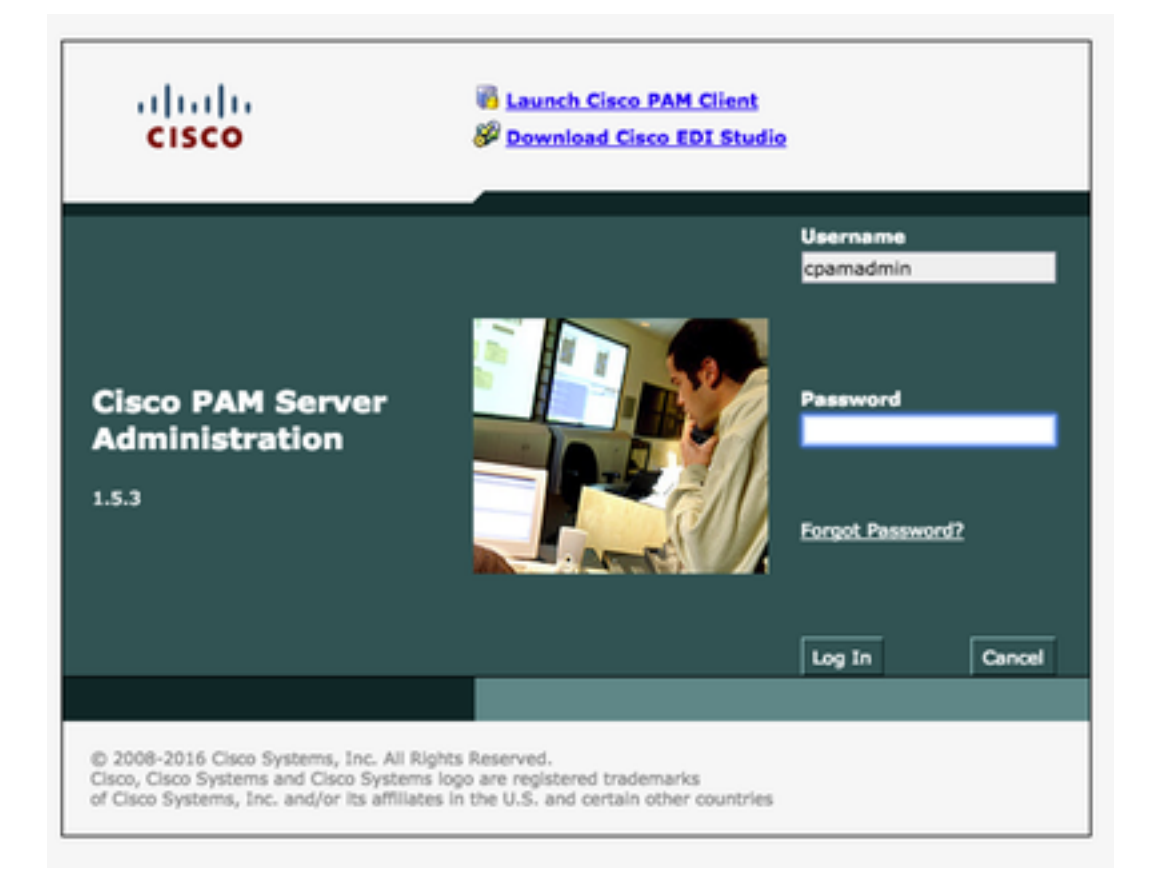

Step 2. Navigate to **Setup > Email**, Configure the Simple Mail Transfer Protocol (SMTP) Server Address and Email Address, as shown in the image:

| CISCO PAM S                                                                                                    | erver Administration                             |                                                                                                    | • |
|----------------------------------------------------------------------------------------------------|--------------------------------------------------|----------------------------------------------------------------------------------------------------|---|
| Monitoring Setup Commands                                                                                           | Launch CRAM Client Downloads                     |                                                                                                    |   |
| Setup List                                                                                                    | Setup > Email                                    |                                                                                                    |   |
| User<br>Statusork<br>DAS<br>Dass<br>Dass<br>Losse<br>Losse<br>Losse<br>Sector<br>Restore<br>Upysete<br>Localization | SMTP Server Address:<br>SMTP Email Address from: | outhound.ciscs.com<br>manjesh@ciscs.com<br>Teel<br>Update Cancel<br>10.105.130.40 says:<br>E-mail setup test successful |   |
|                                                                                                    |                                                  |                                                                                                    |   |

Step 3. Click Update.

Step 4. Click in Test. (CPAM server sends Test email to Email Address).

Step 5. Log in to CPAM Client

| ug Log I | T- CISCO PHy   | rsical Acces |        |
|----------|----------------|--------------|--------|
| cisc     | •              |              |        |
| Serve    | : 10.105.139.4 | 0            |        |
| Username | : cpamadmin    | ı            |        |
| Password | •••••          | 1            |        |
|          |                | Log In       | Cancel |

# **Configure Automation Rule from CPAM Client**

Step 1. Navigate to **Doors > Hardware**, as shown in the image:

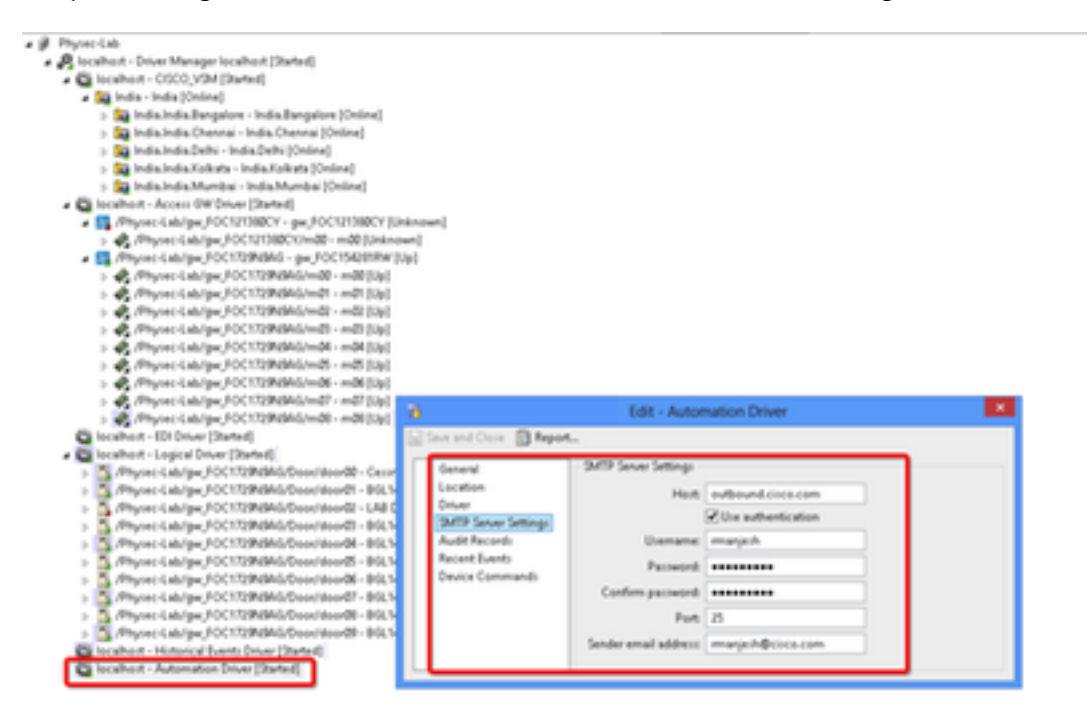

Step 2. Right click on Automation Driver, Select Edit.

Step 3. Navigate to SMTP Sever Settings and fill all the SMTP details

Host – SMTP server address

- Check Use Authentication
- User name User ID
- Password
- Port 25
- Sender Email Address Email Address of above user.

Step 4. Navigate to Events & Alarms > Global IO, as shown in the image:

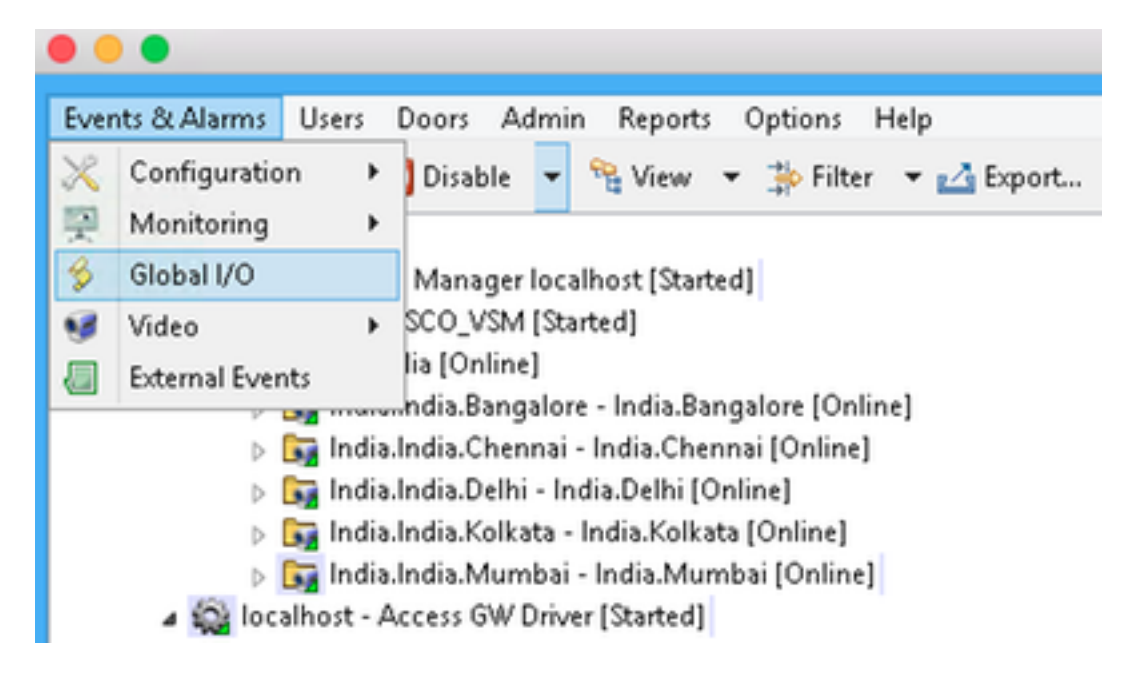

Step 5. As shown in the image, click Add.

| Name              | Enabled | Trigger                |                                                        | Actions                                  | Notify | ation           |       |
|-------------------|---------|------------------------|--------------------------------------------------------|------------------------------------------|--------|-----------------|-------|
| Event Clean Queue | Yes     | Periodic - Daily       |                                                        | Device Command: Historical Events Driver | -      |                 |       |
| Event Start Copy  | Yes     | Periodic - Daily       |                                                        | Device Command: Historical Events Driver | L      |                 |       |
| Event Start Prune | West    | Periodic - Daily       |                                                        | Device Command: Historical Events Driver | 5-m    |                 |       |
| Event Stop Copy   | Yes     | Periodic - Daily       |                                                        | Device Command: Historical Events Driver | -      |                 |       |
| Event Stop Prune  | Yes     | Periodic - Daily       |                                                        | Device Command: Historical Events Driver | L      |                 |       |
| Gateway_Offine    | Yes     | Event - EllogCode.uniq | wid IN[VCSC0EV                                         | Report Events - Unknown Gateways (1 m    | - Tecm | anje/i@cisco.co | 85    |
|                   |         | - 16                   |                                                        | Edit - Automation Rule                   |        |                 |       |
|                   |         | Name                   | Enabled<br>Gateway, Office                             |                                          |        |                 |       |
|                   |         | Location               | Cicco-Bangalore                                        |                                          | ¥      | Choose          | Clear |
|                   |         | Tripper                | Event - OllogCode                                      | uniqueld IN ( VX.SKDEV.UNK, GW.SKC       | LR.    | New.            | Clear |
|                   |         | Actions                | Description<br>Report Events - U<br>Sanity Report Acti | kängen Sateways<br>on                    |        |                 |       |
|                   |         | Notification           | Tec manjesh@cisc<br>Record event who                   | a.com                                    | [dt.   | New.            | Clear |

Step 6. Enter the Name and Select the Location Tree.

Step 7. Trigger, Select EDIT and then Event

| ic - Daily    |                                    | Device Command:          | mistorical events | Unver  |        |       |
|---------------|------------------------------------|--------------------------|-------------------|--------|--------|-------|
| 6             |                                    | Add - Auto               | pmation Rule      |        |        |       |
| 🔛 Save and C  | lose                               |                          |                   |        |        |       |
|               | Enabled                            |                          |                   |        |        |       |
| Name:         |                                    |                          |                   |        |        |       |
| Location:     |                                    |                          |                   | ×      | Choose | Clear |
| Trigger       |                                    |                          |                   | Edit   | New    | Clear |
|               | 📝 Edit 😭 🗛                         | <b>5d_</b> ☆ Move Up & M | ove Down 🕱 🛙      | Delete |        |       |
|               | Description                        | B Select Tr              | igger Type        | ×      |        |       |
|               |                                    | Type: Event              |                   | -      |        |       |
| Actions:      |                                    | Periodic                 |                   |        |        |       |
|               |                                    | Manual On                | y .               |        |        |       |
|               |                                    |                          |                   |        |        |       |
|               |                                    |                          |                   |        |        |       |
|               |                                    |                          |                   |        |        |       |
| Notification: |                                    |                          |                   | Edit   | New    | Clear |
|               | Record event w                     | hen rule invoked         |                   |        |        |       |
|               | <ul> <li>Record event w</li> </ul> | hen trigger fails        |                   |        |        |       |
|               | A livecoug event m                 | nen action rails         |                   |        |        |       |

Step 8. Click in Edit Filter, as shown in the image:

| 8                                                                                                    | Filter - Event                                                                                                  | ×                    |
|----------------------------------------------------------------------------------------------------|----------------------------------------------------------------------------------------------------|----------------------|
| General<br>Personnel Record<br>Credential<br>Badge<br>Login<br>Location<br>Device<br>Device Location | General<br>Time<br>Win<br>Start date (mm/dd/y<br>Start time (hhom<br>End date (mm/dd/y                          | dow: [None]<br>yyyi: |
|                                                                                                    | Log code: Device: Unknown<br>Gateway Controller: Down<br>Gateway Controller: Unknown<br>Gateway Interface: Down | ation ate            |
| View Query Save a                                                                                    | Preset                                                                                                    | nand Result          |

Navigate to **General > Log Code.** Choose these log code

- Device: Unknown
- Gateway Controller: Down
- Gateway Controller: Unknown
- Gateway Interface: Down
- Module Down
- Select Event from Priority

| 6                            | Filter - Event                                                                    | ×               |
|------------------------------|-----------------------------------------------------------------------------------|-----------------|
| General<br>Personnel Record  | Device                                                                            |                 |
| Credential<br>Badge<br>Login | Type: Gateway Controller<br>Gateway Driver<br>Gateway Interface<br>Gateway Module | Ê               |
| Device<br>Device Location    | Enabled: No                                                                       | ^               |
|                              | Access GW Driver<br>gw_FOC154281RW<br>gw_FOC121380CY<br>Device:                   | Choose<br>Clear |
|                              | Parent:                                                                           | Choose<br>Clear |
| View Query Save as           | Preset Reset OK                                                                   | Cancel          |

Select Device. Choose these Type

- Gateway Controller
- Gateway Interface
- Gateway Module
- Go to Device, Choose all the Gateways.

Step 9. Click OK

Step 10. Click on Add, Select Sanity Report Action > Gateways that are offline

| 8             | Edit - Automation Rule                                                     |        |        | ×     |
|---------------|----------------------------------------------------------------------------|--------|--------|-------|
| Save and C    | lose                                                                       |        |        |       |
|               | Enabled                                                                    |        |        |       |
| Name:         | Gateway_Offline                                                            |        |        |       |
| Location:     | Cisco-Bangalore                                                            | ~      | Choose | Clear |
| Trigger:      | Event - (((logCode.uniqueld IN { VX.SX.DEV.UNK, GW.SX.C                    | Edit   | New    | Clear |
|               | Edit Add Ave Up A Move Down 30<br>Description<br>Report Events - Unknown G | Delete |        |       |
| Artices       | Sanity Report Action                                                       |        |        |       |
| Actions:      |                                                                            |        |        |       |
|               |                                                                            |        |        |       |
|               |                                                                            |        |        |       |
|               |                                                                            |        |        |       |
| Notification: | To: manjesh@cisco.com                                                      | Edit   | New    | Clear |
|               | Record event when rule invoked                                             |        |        |       |
|               | Record event when trigger fails                                            |        |        |       |
|               | Record event when action fails                                             |        |        |       |
|               | <ul> <li>Record event when notification fails</li> </ul>                   |        |        |       |
| 6             | Select Action Type                                                         |        |        |       |
| Type:         | Sanity Report Action 🛛 🗸 🗸                                                 |        |        |       |
|               |                                                                            |        |        |       |
|               | OK Cancel                                                                  |        |        |       |
|               |                                                                            |        |        |       |
| -             |                                                                            |        |        |       |
| 60            | Add - Sanity Report A                                                      | ction  |        | ×     |
| 🔛 Save a      | and Close                                                                  |        |        |       |
| Report        | Gateways that are offline                                                  |        |        | ~     |
|               |                                                                            |        |        |       |

Step 11. Click on Save and Close.

Step 12. Navigate to Notification, Click New, as shown in the image:

| 6             | Add - Automation Rule                       |
|---------------|---------------------------------------------|
| 🔛 Save and O  | Close                                       |
|               | ✓ Enabled                                   |
| Name:         |                                             |
| Location:     | v Choose Clear                              |
| Trigger:      | Edit New Clear                              |
|               | Edit_ P Add_ Q Mouello A Moue Down W Delete |
|               | Description                                 |
|               |                                             |
| Actions       |                                             |
|               |                                             |
|               |                                             |
|               |                                             |
|               |                                             |
| Notification: | Edit New Clear                              |
|               | Record event when rule invoked              |
|               | Record event when action fails              |
|               | Record event when notification fails        |
|               |                                             |
| 🐻 Se          | lect Notification Type                      |
| -             |                                             |
| Type:         | E-mail 🗸                                    |
|               |                                             |
|               | OK Cancel                                   |
|               |                                             |

Step 13. Select Type Emal.

Step 14. Click **Add**, select Specific Email Address and Enter Email address to which notification to be sent (Also email address can be added to CC and BCC), as shown in the image:

| 6              | E-mail Notification      | × |
|----------------|--------------------------|---|
| To<br>Edit     | 🔐 Add 💥 Delete           |   |
| Value<br>3 Sel | ect E-mail Address Type  |   |
| Type: S        | pecific E-mail Address   |   |
|                | OK Cancel                |   |
| CC             | 🚰 Add 💢 Delete           |   |
| Value          |                          | ٦ |
|                |                          |   |
|                |                          |   |
| BCC            | F <b>P Add</b> St Dalata |   |
| Value          | Delete                   | ٦ |
|                |                          |   |
|                |                          |   |
|                |                          |   |
|                | OK Cancel                |   |

Step 15. Click Save and Close.

Step 16. Click OK.

# **Configure Automation Rule from CPAM Client**

Manually Invoke the Automation Rule

- 1. Navigate to **Doors > Hardware.**
- 2. Right click on Automation driver.
- 3. Click Invoke Automation Rule, Select Rule Gateway\_Offline. Click OK.

🙀 localhost - Historical Events Driver [Started]

| 🔛 localhost - Autom | tion Driver [Statten1] |
|---------------------|------------------------|
|                     | ▶ <sup>®</sup> Start   |
|                     | 🔎 Stop                 |
|                     | Pestart                |
|                     | Invoke Automation Rule |
| Alarma (11 a stirus | View Recent Events     |
| Alarms: 11 active   | Edit                   |
|                     | Disable                |
| ks                  | 💢 Delete               |
|                     | View Device Status     |

| 🚳 In  | voke Automatio  | on Rule |  |
|-------|-----------------|---------|--|
| Rule: | Gateway_Offline | ~       |  |
|       | ОК              | Cancel  |  |

Configured Email address should receive attached of Offline Gateway list as an attachment.